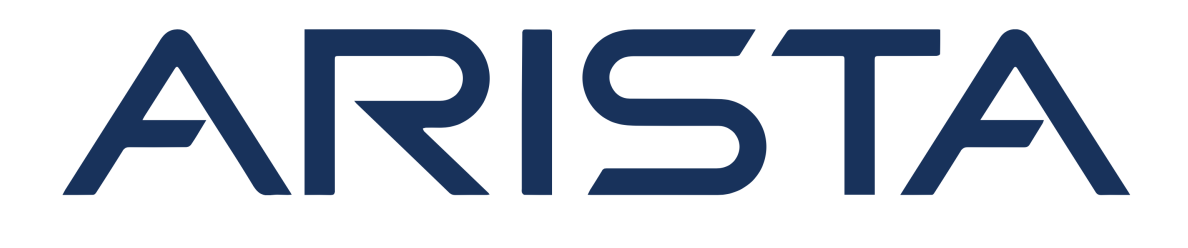

# **Firmware Upgrade for Dell Switches**

Version 1.2 November 18, 2022

# **Arista Networks**

www.arista.com

| Headquarters                                               | Support                            | Sales                              |
|------------------------------------------------------------|------------------------------------|------------------------------------|
| 5453 Great America Parkway<br>Santa Clara, CA 95054<br>USA |                                    |                                    |
| +1-408-547-5500                                            | +1-408-547-5502<br>+1-866-476-0000 | +1-408-547-5501<br>+1-866-497-0000 |
| www.arista.com                                             | support@arista.com                 | sales@arista.com                   |

© Copyright 2021 Arista Networks, Inc. All rights reserved. The information contained herein is subject to change without notice. The trademarks, logos and service marks ("Marks") displayed in this documentation are the property of Arista Networks in the United States and other countries. Use of the Marks are subject to Arista Network's Term of Use Policy, available at www.arista.com/en/terms-of-use. Use of marks belonging to other parties is for informational purposes only.

# TABLE OF CONTENTS

| 1 | How                      | to Identify and Upgrade the ONIE on Dell EMC Switches                                                                                                    | 1                        |  |  |  |  |  |
|---|--------------------------|----------------------------------------------------------------------------------------------------|--------------------------|--|--|--|--|--|
|   | 1.1                      | Introduction                                                                                                    | 1                        |  |  |  |  |  |
|   | 1.2                      | Identify the Current ONIE Version                                                                                                    | 1                        |  |  |  |  |  |
|   | 1.3                      | Download the ONIE Update                                                                                                    | 2                        |  |  |  |  |  |
|   | 1.4                      | Install the the ONIE Upgrade                                                                                                    | 6                        |  |  |  |  |  |
|   |                          | w to Identify and Upgrade the Firmware on Dell EMC Switches 9                                                                                                    |                          |  |  |  |  |  |
| 2 | How                      | to Identify and Upgrade the Firmware on Dell EMC Switches                                                                                                    | 9                        |  |  |  |  |  |
| 2 | <b>How</b> 2.1           | to Identify and Upgrade the Firmware on Dell EMC Switches Introduction                                                                                            | <b>9</b><br>9            |  |  |  |  |  |
| 2 | <b>How</b> 2.1 2.2       | to Identify and Upgrade the Firmware on Dell EMC Switches Introduction Identify the Current Firmware Version                                                      | <b>9</b><br>9<br>9       |  |  |  |  |  |
| 2 | How<br>2.1<br>2.2<br>2.3 | to Identify and Upgrade the Firmware on Dell EMC Switches         Introduction         Identify the Current Firmware Version         Download the Firmware update | <b>9</b><br>9<br>9<br>13 |  |  |  |  |  |

CHAPTER

ONE

### HOW TO IDENTIFY AND UPGRADE THE ONIE ON DELL EMC SWITCHES

### **1.1 Introduction**

Dell EMC may release ONIE updates for their switch platforms independently of Arista software release. During Dell EMC switch hardware troubleshooting, if Dell EMC Support recommends ONIE upgrade as part of the root cause analysis, Arista CCF/DMF software will support the new switch ONIE version. Please note, Switch Light OS no longer bundles the new firmware updates for all Dell EMC switches. As a best practice, Arista recommends reviewing the relevant Dell EMC switch ONIE upgrade release notes with the Dell EMC Support team prior to the switch ONIE upgrade.

**Note:** While the following sections describe how to identify and upgrade the ONIE component on a Dell EMC switch, the steps below are for reference only. Please contact Dell EMC Support to review switch ONIE release note details and to plan the switch ONIE upgrade.

LINK Dell EMC's Support Page

### **1.2 Identify the Current ONIE Version**

The following information is for reference only. Please consult the Dell EMC Support team for any questions and/or clarifications. There are 2 basic methods to identify the current ONIE version installed on the switch.

### 1.2.1 Method #1 Show Switch Version

For switches that are currently running Switch Light OS, the ONIE version is available in the show switch <switch name> version detail output from the controller. If connected to the switch console, use the show version command. In this example the ONIE version is 3.40.1.1-4.

```
Cl# show switch s5248 version

Model: S5248F-ON

Manufacturer: DellEMC

Ports: 54 (48x25 + 4x100 + 2x200)

Platform Revision: r0

System Object Id: 1.3.6.1.4.1.42623.1.1.2.674.5248.1

System Information:

Country Code: CN

Device Version: 1

Diag Version: 3.40.4.1-2

Label Revision: A01

MAC: 3c:2c:30:4f:30:00
```

```
Manufacture Date: 01/25/2019 19:33:34
Manufacturer: CES00
ONIE Version: 3.40.1.1-4
```

### 1.2.2 Method #2 ONIE Rescue Mode (console connection required)

The ONIE version on a switch can be identified while in ONIE Rescue Mode. This method is need for switches that do not have Switch Light OS installed. Attach a console to the switch. Reboot the switch and then select ONIE  $\rightarrow$  ONIE Rescue. The ONIE version is displayed in the output of onie-sysceprom and in the file /etc/machine.conf. In this example the ONIE version is 3.40.1.1-4.

```
ONIE:/ # onie-syseeprom
TlvInfo Header:
    Id String: TlvInfo
    Version: 1
    Total Length: 180
TLV Name Code Len Value
----- ----
Product Name 0x21 9 S5248F-ON
                              0x22 6 01XR4W

        Part Number
        0x22
        6 01AR4W

        Serial Number
        0x23
        20 CN01XR4WCES0091C0018

        Base MAC Address
        0x24
        6 3C:2C:30:4F:30:00

        Manufacture Date
        0x25
        19 01/25/2019 19:33:34

        Device Version
        0x26
        1

        0x27
        3 A01

Part Number
Label Revision
                              0x27 3 A01
MAC Addresses
                              0x2A 2 256
Manufacturer
                              0x2B 5 CES00
                              0x2C 2 CN
Country Code
Vendor Name
                              0x2D 8 Dell EMC
Diag Version0x2E103.40.4.1-2Service Tag0x2F7CJGZZP2

        Vendor Extension
        0xFD
        4
        0x00
        0x02
        0xA2

        Platform Name
        0x28
        30
        x86_64-dellemc_s5248f_c3538-r0

Platform Name
ONIE Version
                                0x29 10 3.40.1.1-4
CRC-32
                                0xFE
                                           4 0xCB24F7EC
Checksum is valid.
```

```
ONIE:/ # cat /etc/machine.conf
onie_version=3.40.1.1-4
onie_vendor_id=674
onie_build_machine=dellemc_s5200_c3538
onie_machine_rev=0
```

# 1.3 Download the ONIE Update

Go to Dell EMC's Support website for the respective switch model. The following information is for reference only. Before proceeding with the switch ONIE upgrade, please consult the Dell EMC Support team for any questions and/or clarifications.

- Go to Dell EMC's Support website for the respective switch model. Search for the switch model by using the Service Tag or Model#. Alternative is to browse the list of networking switches. The switches supported belong to the PowerSwitch series. This is the direct link to the PowerSwitch series page: Dell EMC's Support Page for PowerSwitch Series
- 2. Choose the switch model. In this example, the ONIE for the S5248F-ON is needed.

| PowerSwitch N2100<br>Series    | <u>PowerSwitch S4148F-</u><br><u>ON/S4148T-ON/S4148FE-</u><br><u>ON</u> | PowerSwitch S5212F-ON | PowerSwitch Z9100-ON  |
|--------------------------------|-------------------------------------------------------------------------|-----------------------|-----------------------|
| PowerSwitch N2200-ON<br>Series | PowerSwitch S4148U-ON                                                   | PowerSwitch S5224F-ON | PowerSwitch Z9264F-ON |
| PowerSwitch N3000<br>Series    | PowerSwitch S4248FB-<br>ON /S4248FBL-ON                                 | PowerSwitch S5232F-ON | PowerSwitch Z9332F-ON |
| PowerSwitch N3200-ON<br>Series | PowerSwitch S4810-ON                                                    | PowerSwitch S5248F-ON |                       |
|                                |                                                                         |                       |                       |

3. Once on the support page for the switch model, choose DRIVERS & DOWNLOADS

|          |                     | PowerSwitc              | PowerSwitch S5248F-ON<br>Enter Service Tag to view details |                                                                                                    |  |  |
|----------|---------------------|-------------------------|------------------------------------------------------------|----------------------------------------------------------------------------------------------------|--|--|
|          |                     | < <u>Change product</u> |                                                            |                                                                                                    |  |  |
|          |                     | ALL TO SHALL            |                                                            | Concession of the local division of the local division of the loca |  |  |
| OVERVIEW | DRIVERS & DOWNLOADS | DOCUMENTATION           | SERVICE EVENTS                                             | PARTS & ACCESSORIES                                                                                                    |  |  |

4. In the list of files available, look for the ONIE Software. In this example ONIE Software v3.40.1.1-6 is available for the S5248F-ON switch.

| NAME 🜩                                                                                     | CATEGORY         | RELEASE DATE | ACTION       |
|--------------------------------------------------------------------------------------------|------------------|--------------|--------------|
| Dell Networking Diagnostic Tools v3.40.4.1-6 for S5200F Series Open Networking<br>Switches | Application      | 09 Sep 2019  | Download 🛈 🗸 |
| Dell Networking Diagnostic OS v3.00.3.41-2 for Open Networking Switches                    | Diagnostics      | 20 Mar 2019  | Download 🛈 🗸 |
| Dell Networking Firmware Updater v3.40.5.1-13 for S5248F-ON Switch                         | Firmware         | 16 Nov 2019  | Download 🛈 🗸 |
| Dell EMC Networking OpenSwitch OPX 3.1.0                                                   | Operating System | 15 Jan 2019  | Download V   |
| ONIE Software v3.40.1.1-6 for Dell Networking S5200F-ON Series Switch                      | System Utilities | 16 Nov 2019  | Download 🛈 🗸 |

### 5. Click on the down arrow to expand the details of this ONIE Software file.

| ONIE Software v3.40.1.1-6 for Dell Networking S5200F-ON Series Switch                                                                                                    | System Utilities | 16 Nov 2019                      | Download (i) 🔨 |
|----------------------------------------------------------------------------------------------------|------------------|----------------------------------|----------------|
| Version<br>3.40.1.1-6, A00   Older versions                                                                                                    |                  | Last Updated Date<br>16 Nov 2019 |                |
| File Name<br>RN_S5200-ON_11152019c_final.pdf   <u>Other formats</u>                                                                                                    |                  | File size<br>229.44 KB           |                |
| Description<br>ONIE Software v3.40.1.1-6 for Dell Networking S5200F-ON Series Switches                                                                                   |                  |                                  |                |
| Important Information<br>Software Versions:<br>DIAG OS v3.00.3.41-2<br>DIAG Tools v3.40.4.1-6<br>Firmware Updater v3.40.5.1-13<br>ONIE v3.40.1.1-6<br>Eirmware Versions: |                  |                                  |                |
| Firmware versions:<br>CPLD v00_06<br>BIOS v3.40.0.9-10<br>BMC v4.40.6.0-1.02                                                                                             |                  |                                  |                |
| View full driver details                                                                                                    |                  |                                  |                |

#### 6. Click on View full driver details. This brings up the full details of the download file.

1 > Support > Product Support > Driver Details

# ONIE Software v3.40.1.1-6 for Dell Networking S5200F-ON Series Switch

ONIE Software v3.40.1.1-6 for Dell Networking S5200F-ON Series Switches

#### Fixes & Enhancements

The Fixes & Enhancements can be found in the file Release Notes as one of the available downloads for this application.

| Version                 | Category         |
|-------------------------|------------------|
| Version 3.40.1.1-6, A00 | System Utilities |

Release date

Last Updated 16 Nov 2019

#### Importance

Recommended

#### Available formats 1 View Important Information

| File Formati        | Firman and and and    |                                                                                                    |
|---------------------|-----------------------|----------------------------------------------------------------------------------------------------|
| File Format:        | Firmware images       |                                                                                                    |
| File Name:          | ONIE_3.40.1.1-6.2IP   |                                                                                                    |
| Download Type:      | HTTP                  |                                                                                                    |
| File Size:          | 54.69 MB              |                                                                                                    |
| Format Description: | 🛃 Download File       |                                                                                                    |
|                     | To ensure the integr  | ity of your download, please verify the checksum value.                                                          |
|                     | MD5:                  | d737076f2fcee5a38035a146fc194228                                                                                 |
|                     | SHA1:                 | 4a1c10e91a623733c7e59f01f7be244ded928a36                                                                         |
|                     | SHA-256:              | 33e485a3456be457794815d0643045e609899ba6c6391b439f35824c9d3afffb                                                 |
| File Format:        | An archive of PDF fil | es to provide help and procedural information to the customers                                                   |
| File Name:          | RN_S5200-ON_1115      | 2019c_final.pdf                                                                                                  |
| Download Type:      | HTTP                  |                                                                                                    |
| File Size:          | 229.44 KB             |                                                                                                    |
| Format Description: | This format consists  | s of an archive of PDF files used to provide help and procedural information to the customer. It is necessary to |
|                     | install the Adobe Ac  | robat Reader first to view the files in this archive.                                                            |
|                     | 🛃 Download File       |                                                                                                    |
|                     | To ensure the integr  | ity of your download, please verify the checksum value.                                                          |
|                     | MD5:                  | e41030d344bac9c612f1542a38a88e16                                                                                 |
|                     | SHA1:                 | a1ff9e7b15b43f7cdc8fb2e9cd91da93ccc68769                                                                         |

By downloading, you accept the terms of the Dell Software License Agreement.

7. Click on **Download File** for the ONIE zip file. Download the PDF of the release notes too. The release notes contain details of this ONIE release and full instructions on how to perform the ONIE upgrade.

fe5d6889ace515066853736df92477fa7a4d8fa33c3b199b5e1c5c01db9de4f1

8. To ensure the integrity of your download, please verify the checksum value.

SHA-256:

```
host:~$ md5 ONIE_3.40.1.1-6.zip
MD5 (ONIE_3.40.1.1-6.zip) = d737076f2fcee5a38035a146fc194228
```

9. Extract the zip archive. The file needed to upgrade the ONIE on a switch is the onie-updater file. The onie-recovery ISO file is needed only if the switch needs a complete ONIE install from USB.

```
host:~$ unzip ONIE_3.40.1.1-6.zip
Archive: ONIE_3.40.1.1-6.zip
inflating: md5_checkusm.txt
inflating: onie-recovery-x86_64-dellemc_s5200_c3538-r0.3.40.1.1-6.iso
inflating: onie-updater-x86_64-dellemc_s5200_c3538-r0.3.40.1.1-6
inflating: ONIE_Recovery_11052015B.pdf
```

# 1.4 Install the the ONIE Upgrade

The following information is for reference only. Please consult the Dell EMC Support team for any questions and/or clarifications.

Upgrading the ONIE on the switch can be done several ways. TFTP and HTTP are supported. For full details of the upgrade methods supported, please review the PDF of the release notes downloaded from the previous section. A simple way is to use SCP to copy the onie-updater file to the switch. The following steps gives an example of how to upgrade the ONIE by copying the file to the S5248F-ON switch directly.

- 1. Attach a console session to the switch. The default console port speed is 115200 baud.
- 2. Reboot the switch and then select ONIE at the GNU GRUB menu.

#### 3. Select ONIE Rescue.

4. Within ONIE Rescue Mode, use SCP to copy the onie-updater file to the local file system. This onie-updater file was the one downloaded in the prior section for the S5248-ON switch.

```
ONIE:/ # scp bsn@10.8.34.11:/var/tmp/onie-updater-x86_64-dellemc_s5200_c3538-r0.3.40.1.1-6_

...
Host '10.8.34.11' is not in the trusted hosts file.
(ecdsa-sha2-nistp256 fingerprint md5 99:3f:77:6c:e6:bd:82:39:45:c5:fd:d9:c9:b2:b0:2d)
Do you want to continue connecting? (y/n) y
bsn@10.8.34.11's password:
onie-updater-x86_64-dellemc_s5200_c3538-r0.3. 100% 18MB 17.7MB/s 00:01

ONIE:/ #
```

5. Verify the onie-updater file was copied to the local file system with ls-l.

| ONIE:/ # ls | s -1 |        |   |          |     |    |       |                                    |
|-------------|------|--------|---|----------|-----|----|-------|------------------------------------|
| drwxrwxr-x  | 2    | root   | 0 | 1980     | Nov | 14 | 2018  | bin                                |
| drwxr-xr-x  | 3    | root   | 0 | 60       | Nov | 23 | 23:46 | boot                               |
| drwxr-xr-x  | 10   | root   | 0 | 13480    | Nov | 23 | 23:46 | dev                                |
| drwxrwxr-x  | 8    | root   | 0 | 440      | Nov | 23 | 23:46 | etc                                |
| lrwxrwxrwx  | 1    | root   | 0 | 9        | Nov | 14 | 2018  | init -> sbin/init                  |
| drwxrwxr-x  | 3    | root   | 0 | 340      | Nov | 14 | 2018  | lib                                |
| drwxrwxr-x  | 4    | root   | 0 | 80       | Nov | 23 | 23:46 | mnt                                |
| -rw-rr      | 1    | root   | 0 | 18536311 | Nov | 23 | 23:52 | onie-updater-x86_64-dellemc_s5200_ |
| ⇔c3538-r0.  | 3.40 | .1.1-6 |   |          |     |    |       |                                    |
| dr-xr-xr-x  | 132  | root   | 0 | 0        | Nov | 23 | 23:46 | proc                               |
| drwxrwxr-x  | 2    | root   | 0 | 60       | Nov | 14 | 2018  | root                               |
| drwxrwxrwt  | 6    | root   | 0 | 200      | Nov | 23 | 23:46 | run                                |
| drwxrwxr-x  | 2    | root   | 0 | 1100     | Nov | 14 | 2018  | sbin                               |
| dr-xr-xr-x  | 12   | root   | 0 | 0        | Nov | 23 | 23:46 | sys                                |
| drwxrwxrwt  | 2    | root   | 0 | 60       | Nov | 23 | 23:46 | tmp                                |
| drwxrwxr-x  | 7    | root   | 0 | 140      | Nov | 14 | 2018  | usr                                |
| drwxrwxr-x  | 4    | root   | 0 | 100      | Nov | 23 | 23:46 | var                                |

6. Begin the upgrade by typing onie-self-update <onie-updater file>. Here is the complete log of a successful ONIE upgrade performed on a S5248-ON switch. This ONIE upgrade took less than 1 minute.

```
ONIE:/ # onie-self-update onie-updater-x86_64-dellemc_s5200_c3538-r0.3.40.1.1-6
discover: Rescue mode detected. No discover stopped.
ONIE: Executing installer: onie-updater-x86_64-dellemc_s5200_c3538-r0.3.40.1.1-6
Verifying image checksum ... OK.
Preparing image archive ... OK.
ONIE: Version : 3.40.1.1-6
ONIE: Architecture : x86_64
ONIE: Machine : dellemc_s5200_c3538
ONIE: Machine Rev : 0
ONIE: Config Version: 1
ONIE: Build Date : 2018-11-13T23:24-08:00
Installing ONIE on: /dev/sda
ONIE: Success: Firmware update URL: onie-updater-x86_64-dellemc_s5200_c3538-r0.3.40.1.1-6
ONIE: Success: Firmware update version: 3.40.1.1-6
ONIE: Rebooting...
ONIE: / # discover: Rescue mode detected. No discover stopped.
Stopping: dropbear ssh daemon... done.
Stopping: telnetd... done.
Stopping: klogd... done.
Stopping: syslogd... done.
Info: Unmounting kernel filesystems
```

7. The switch will automatically reboot after the ONIE upgrade is complete. To verify the ONIE upgrade was successful, check the ONIE version using the same methods described at the beginning of this guide. Here we can see the ONIE was upgraded from version 3.40.1.1-4 to version 3.40.1.1-6.

```
s5248> show ver
Model: S5248F-ON
Manufacturer: DellEMC
Ports: 54 (48x25 + 4x100 + 2x200)
Platform Revision: r0
System Object Id: 1.3.6.1.4.1.42623.1.1.2.674.5248.1
System Information:
Country Code: CN
Device Version: 1
```

Diag Version: 3.40.4.1-2 Label Revision: A01 MAC: 3c:2c:30:4f:30:00 Manufacture Date: 01/25/2019 19:33:34 Manufacturer: CES00 ONIE Version: 3.40.1.1-6

CHAPTER

TWO

## HOW TO IDENTIFY AND UPGRADE THE FIRMWARE ON DELL EMC SWITCHES

### 2.1 Introduction

Dell EMC may release firmware updates for their switch platforms independently of Arista software release. During Dell EMC switch hardware troubleshooting, if Dell EMC Support recommends firmware upgrade as part of the root cause analysis, Arista CCF/DMF software will support the new switch firmware. Please note, Switch Light OS no longer bundles the new firmware updates for all Dell EMC switches. As a best practice, Arista recommends reviewing the relevant Dell EMC switch firmware upgrade release notes with the Dell EMC Support team prior to the switch firmware upgrade.

**Note:** While the following sections describe how to identify and upgrade the firmware components on a Dell EMC switch, the steps below are for reference only. Please contact Dell EMC Support to review switch firmware release note details and to plan the switch firmware upgrade.

**Note:** The firmware upgrades released by Dell EMC may have a minimum requirement of ONIE version. If such a requirement exist, the ONIE component must be upgraded first before upgrading the the firmware. Please refer to the release notes for the Dell EMC firmware package for any requirements.

LINK Dell EMC's Support Page

# 2.2 Identify the Current Firmware Version

The following information is for reference only. Please consult the Dell EMC Support team for any questions and/or clarifications. There are 2 basic methods to identify the existing firmware versions installed on the switch.

### 2.2.1 Method #1 Show Switch Version

For switches that are currently running Switch Light OS, the firmware versions are available in the show switch <switch name> version detail output from the controller. If connected to the switch console, use the show version command. In this example the the CPLD version = 7.4.4.4,3.23.0.0-10. The BIOS version = 3.23.0.0-10 (DMI System Version). The firmware package version = 3.23.5.0-10. Note starting in DMF 8.3 and CCF 6.2, the firmware package version will be reported as the Current CPLD Version.

```
Model: Z9100-ON
Manufacturer: Dell
Ports: 32 (32x100)
Platform Revision: r0
System Object Id: 1.3.6.1.4.1.42623.1.1.2.674.9100.1
```

| Sys   | tem Information:             |                                              |  |  |  |  |  |
|-------|------------------------------|----------------------------------------------|--|--|--|--|--|
|       | Country Code: CN             |                                              |  |  |  |  |  |
|       | Device Version: 1            |                                              |  |  |  |  |  |
|       | Diag Version: 01_010         |                                              |  |  |  |  |  |
|       | Firmware Version: 3.23.5.0-2 | 10                                           |  |  |  |  |  |
|       | Label Revision: A00          |                                              |  |  |  |  |  |
|       | MAC: 4c:76:25:e6:d6:c0       |                                              |  |  |  |  |  |
|       | Manufacture Date: 11/14/201  | 5 16:11:50                                   |  |  |  |  |  |
|       | Manufacturer: 77931          |                                              |  |  |  |  |  |
|       | ONIE Version: 3.23.1.0-8     |                                              |  |  |  |  |  |
|       | Part Number: 03GT5N          |                                              |  |  |  |  |  |
|       | Platform Name: x86_64-dell_  | z9100_c2538-r0                               |  |  |  |  |  |
|       | Product Name: Z9100-ON       |                                              |  |  |  |  |  |
|       | Serial Number: CN03GT5N7793  | 15BE0004                                     |  |  |  |  |  |
|       | Service Tag: 27JRG02         |                                              |  |  |  |  |  |
|       | Vendor: DELL                 |                                              |  |  |  |  |  |
|       | CPLD Versions: 7.4.4.4,3.23  | .0.0-10                                      |  |  |  |  |  |
|       | DMI BIOS Version: 5.6.5      |                                              |  |  |  |  |  |
|       | DMI System Version: 3.23.0.  | 0-10                                         |  |  |  |  |  |
|       | Other Versions: SMF 1.2 MS   | s 1.49                                       |  |  |  |  |  |
|       |                              |                                              |  |  |  |  |  |
| Dat   | aplane Features:             |                                              |  |  |  |  |  |
|       | Enhanced hashing support: T  | rue                                          |  |  |  |  |  |
|       | Symmetric hashing support:   | Irue                                         |  |  |  |  |  |
|       | sdk-6.5.12                   |                                              |  |  |  |  |  |
| Sof   | tware Information.           |                                              |  |  |  |  |  |
| 1 301 | Switch Image Version.        | SWI $-OS - DME - 8 = 3 = 0 (0)$              |  |  |  |  |  |
|       | Switch Image Build Date:     | 2022-11-10 11.12                             |  |  |  |  |  |
|       | Switch Image Build Id.       | b23373f                                      |  |  |  |  |  |
|       | Switch Image Configuration:  | Release                                      |  |  |  |  |  |
|       | Surcen image conriguration.  | 1010400                                      |  |  |  |  |  |
|       | Current Loader Version:      | SWL-OS-DMF-8.3.0(0),2022-11-10.11:12-b23373f |  |  |  |  |  |
|       | Next Loader Version:         | SWL-OS-DMF-8.3.0(0),2022-11-10.11:12-b23373f |  |  |  |  |  |
|       |                              |                                              |  |  |  |  |  |
|       | Current ONIE Version:        | 3.23.1.0-8                                   |  |  |  |  |  |
|       | Next ONIE Version:           | 3.23.1.0-8                                   |  |  |  |  |  |
|       |                              |                                              |  |  |  |  |  |
|       | Current CPLD Version:        | 3.23.5.0-10                                  |  |  |  |  |  |
|       | Next CPLD Version:           | 3.23.5.0-10                                  |  |  |  |  |  |

### 2.2.2 Method #2 Through Dell DIAG OS (console connection required)

The CPLD version on a switch can be identified by entering EDA-DIAG. This method is need for switches that do not have Switch Light OS installed. Attach a console to the switch. Reboot the switch and then select ONIE  $\rightarrow$  EDA-DIAG.

```
GNU GRUB version 2.02~beta2+e4a1fe391
```

+----| ONIE: Install OS
| ONIE: Rescue
| ONIE: Uninstall OS
| ONIE: Update ONIE
| ONIE: Embed ONIE
| \*EDA-DIAG
|

```
GNU GRUB version 2.02~beta2+e4a1fe391
```

\_\_\_\_\_

| \*EDA-DIAG | ONIE |

+----

Log into Dell Diag OS as root. Password is calvin

Debian GNU/Linux 8 dell-diag-os ttyS1 dell-diag-os login: root Password:

The BIOS version is displayed in the output of smbiostool -biosversion. In this example the BIOS version is 3.23.0.0-7

```
root@dell-diag-os:~# smbiostool -biosversion
3.23.0.0-7
```

The CPLD version is displayed in the output of cpldupgradetool --cpldver. In this example the CPLD version is 6.4.4.4.

```
root@dell-diag-os:~# cpldupgradetool --cpldver
CPLD1 Version 6
CPLD2 Version 4
CPLD3 Version 4
CPLD4 Version 4
root@dellemc-diag-os:~#
```

The cpldupgradetool command is not available on some Dell EMC platform. On those platforms the alternative command to use is updatetool -device\_version -dev=. In this example the CPLD version is 0.5 1.0 1.0 1.0 1.0

```
root@dellemc-diag-os:~# updatetool -device_version -dev=
BIOS version:
3.42.0.9-11
CPU_CPLD version:
0.5
SLAVE_CPLD_A version:
1.0
SLAVE_CPLD_B version:
1.0
SLAVE_CPLD_C version:
1.0
```

SLAVE\_CPLD\_D version: 1.0 FPGA version: 2.3 MAIN-BMC version: 0.19 BACKUP-BMC version: 0.19

root@dellemc-diag-os:~#

# 2.3 Download the Firmware update

The following information is for reference only. Please consult the Dell support team for any questions and/or clarifications.

- Go to Dell EMC's support website for the respective switch model. Search for the switch model by using the Service Tag or Model#. Alternative is to browse the list of networking switches. The switches we support belong to the PowerSwitch series. This is the direct link to the PowerSwitch series page. Dell EMC's Support Page for PowerSwitch Series
- 2. Choose the switch model. In this example, the firmware for the Z9100-ON is needed.

| PowerSwitch N2100<br>Series    | PowerSwitch S4148F-<br>ON/S4148T-ON/S4148FE-<br>ON | PowerSwitch S5212F-ON | PowerSwitch Z9100-ON  |
|--------------------------------|----------------------------------------------------|-----------------------|-----------------------|
| PowerSwitch N2200-ON<br>Series | PowerSwitch S4148U-ON                              | PowerSwitch S5224F-ON | PowerSwitch Z9264F-ON |
| PowerSwitch N3000<br>Series    | PowerSwitch S4248FB-<br>ON /S4248FBL-ON            | PowerSwitch S5232F-ON | PowerSwitch Z9332F-ON |
| PowerSwitch N3200-ON<br>Series | PowerSwitch S4810-ON                               | PowerSwitch S5248F-ON |                       |
|                                |                                                    |                       |                       |

3. Once on the support page for the switch model, choose DRIVERS & DOWNLOADS

|                    | 19                  | PowerSwitch Z9100-ON<br>Enter Service Tag to view details |                  |                                                                                                    |  |  |
|--------------------|---------------------|-----------------------------------------------------------|------------------|----------------------------------------------------------------------------------------------------|--|--|
|                    |                     | < <u>Change product</u>                                   |                  |                                                                                                    |  |  |
| ALC: NOT THE OWNER | 2                   | ALL D SHALL                                               | A REAL PROPERTY. | Concession of the local division of the local division of the loca |  |  |
| OVERVIEW           | DRIVERS & DOWNLOADS | DOCUMENTATION                                             | SERVICE EVENTS   | PARTS & ACCESSORIES                                                                                                    |  |  |

4. In the list of files available, look for the Firmware Updater file. The Firmware Updater file contains the upgrade to various firmware components such as the the CPLD and BIOS. In this example, the Firmware Updater v3.23.5.0-8 is available for the Z9100-ON switch.

| <br>NAME                                                                   | CATEGORY         | RELEASE DATE | ACTION   |        |
|----------------------------------------------------------------------------|------------------|--------------|----------|--------|
| Dell Networking Firmware Updater V3.23.5.0-8 for Z9100-ON POPULAR          | Firmware         | 23 Mar 2020  | Download | ~      |
| Dell EMC Networking OpenSwitch OPX 3.1.0 POPULAR                           | Operating System | 15 Jan 2019  | Download | $\sim$ |
| ONIE Software for Dell Networking Z9100-ON Open Networking Switch POPULAR  | System Utilities | 02 Sep 2020  | Download | 0 v    |
| Dell Networking Diagnostics for Z9100 Open Networking Switch POPULAR       | Diagnostics      | 21 Nov 2018  | Download | $\sim$ |
| Dell Networking Diagnostics Tools for Z9100 Open Networking Switch POPULAR | Application      | 17 Aug 2017  | Download | $\sim$ |

### 5. Click on the down arrow to expand the details of this Firmware Updater file.

| Dell Networking Firmware Updater V3.23.5.0-8 for Z9100-ON POPULAR                             | Firmware | 23 Mar 2020                      | Download | $\bigcirc$ |
|-----------------------------------------------------------------------------------------------|----------|----------------------------------|----------|------------|
| Version<br>3.23.5.0-8, A00   Older versions                                                   |          | Last Updated Date<br>23 Mar 2020 |          |            |
| File Name RNs_Z9100-ON_FW-Updater_02142020_final.pdf   <u>Other formats</u>                   |          | File size<br>185.2 KB            |          |            |
| Description<br>Dell Networking Firmware Updater V3.23.5.0-8 for Z9100 Open Networking Switch. |          |                                  |          |            |
| View full driver details                                                                      |          |                                  |          |            |
| RESTART REQUIRED                                                                              |          |                                  |          |            |

6. Click on View full driver details. This brings up the full details of the download file.

for > Support > Product Support > Driver Details

# Dell Networking Firmware Updater V3.23.5.0-8 for Z9100-ON (RESTART REQUIRED)

Dell Networking Firmware Updater V3.23.5.0-8 for Z9100 Open Networking Switch.

#### **Fixes & Enhancements**

The Fixes & Enhancements can be found in the file Release Notes as one of the available downloads for this application

| Category<br>Firmware |  |  |
|----------------------|--|--|
|                      |  |  |
| 23 Mar 2020          |  |  |
|                      |  |  |

Importance

Recommended

#### Available formats

| File Format:<br>File Name:<br>Download Type:<br>File Size:<br>Format Description:                | Firmware Images<br>FW Updater_v3.23.5.0<br>HTTP<br>28.12 MB<br>난 Download File                                                                                                    | -8.zip                                                           |  |  |  |
|--------------------------------------------------------------------------------------------------|----------------------------------------------------------------------------------------------------|------------------------------------------------------------------|--|--|--|
|                                                                                                  | To ensure the intentity of your download, please verify the checksum value                                                                                                    |                                                                  |  |  |  |
|                                                                                                  | MD5                                                                                                    | 2091cedc7583c4c64b6a907fb3f0bce4                                 |  |  |  |
|                                                                                                  | SHA1:                                                                                                    | 125cfcd9d9f8345a22dc538e1fb1bac05f0515b0                         |  |  |  |
|                                                                                                  | SHA-256:                                                                                                    | 5db1a98867ca1193e516fcc0d39d9dabd12960c1c261adb01350bcd8b20900e7 |  |  |  |
| File Format: An archive of PDF files to provide help and procedural information to the customers |                                                                                                    |                                                                  |  |  |  |
| File Name:                                                                                       | RNs_Z9100-ON_FW-Updater_02142020_final.pdf                                                                                                    |                                                                  |  |  |  |
| Download Type:                                                                                   | HTTP                                                                                                    |                                                                  |  |  |  |
| File Size:                                                                                       | 185.2 KB                                                                                                    |                                                                  |  |  |  |
| Format Description:                                                                              | This format consists of an archive of PDF files used to provide help and procedural information to the customer. It is necessary to install the Adobe Acrobat Reader first to view the files in this archive. 실 Download File |                                                                  |  |  |  |
|                                                                                                  | To ensure the integrity of your download, please verify the checksum value.                                                                                                    |                                                                  |  |  |  |
|                                                                                                  | MD5:                                                                                                    | 49d87151c4c62d9c4030e8d7f127bc87                                 |  |  |  |
|                                                                                                  | SHA1:                                                                                                    | bc187afc69a19307de20b1b6fbb88028dd46f1ba                         |  |  |  |
|                                                                                                  | SHA-256: b7ad26561d6aadeefe313aad196dae8b23f36946b52aa6cfed16a4770aac3476                                                                                                    |                                                                  |  |  |  |

By downloading, you accept the terms of the Dell Software License Agreement.

- 7. Click on Download File for the FW Updater zip file. Download the PDF of the release notes too. The release note contains the firmware component versions included in this release. It also includes the full instructions on how to perform the firmware upgrade.
- 8. To ensure the integrity of your download, please verify the checksum value.

```
host:~$ md5 FW\ Updater_v3.23.5.0-8.zip
MD5 (FW Updater_v3.23.5.0-8.zip) = 2091cedc7583c4c64b6a907fb3f0bce4
```

9. Open the PDF of the release notes. Review the CPLD and BIOS versions included in this firmware updater to determine if any

upgrades are needed on the switch. In this example, the firmware package contains CPLD version 7.4.4.4 and BIOS version 3.23.0.0-8.

# New in this release

#### Table 2. New in this release

| Firmware   | Version         |
|------------|-----------------|
| FW Updater | v3.23.5.0-8     |
| BIOS       | v3.23.0.0-8     |
| CPLD       | v07, v4, v4, v4 |
| SMF        | v2.01, v2.1     |
| OOB-FPGA   | v1.0            |

10. Extract the firmware zip archive. The file needed to upgrade the firmware on a switch is the onie-firmware-x86...bin file. In this example, the firmware upgrade file is onie-firmware-x86\_64-dell\_z9100\_c2538-r0.3.23.5.0-8.bin.

```
host:~$ unzip FW\ Updater_v3.23.5.0-8.zip
Archive: FW Updater_v3.23.5.0-8.zip
inflating: BIOS_3.23.0.0-8.zip
inflating: onie-firmware-x86_64-dell_z9100_c2538-r0.3.23.5.0-8.bin
inflating: onie-firmware-x86_64-dell_z9100_c2538-r0.3.23.5.0-8_md5.txt.md5
inflating: z9100_cpld_v07.zip
inflating: Z9100_SMF_MSS_v2.01_logic_V2.1.zip
inflating: zx100_oobsts12152015rev1.0_with_MD5-EXT.zip
```

# 2.4 Install the Firmware Update

The following information is for reference only. Please consult the Dell EMC Support team for any questions and/or clarifications.

Installing the firmware on the switch can be done several ways. TFTP and HTTP are supported. For full details of the upgrade methods supported, please review the PDF of the release notes downloaded from the previous section. A simple way is to use SCP to copy the FW Updater file to the switch. The following steps gives an example of how to upgrade the firmware by copying the firmware upgrade file to the Z9100-ON switch directly.

- 1. Attach a console session to the switch. The default console port speed is 115200 baud.
- 2. Reboot the switch and then select ONIE at the GNU GRUB menu.

GNU GRUB version 2.02~beta2+e4a1fe391 \_\_\_\_\_ | Switch Light OS |\*ONIE

3. Select ONIE Rescue.

GNU GRUB version 2.02~beta2+e4a1fe391 +---| ONIE: Install OS |\*ONIE: Rescue | ONIE: Uninstall OS | ONIE: Update ONIE | ONIE: Embed ONIE | EDA-DIAG +---

4. Within ONIE Rescue Mode, use SCP to copy the Firmware updater file to the local file system. This Firmware updater file was the one downloaded in the prior section for the Z9100-ON switch.

```
ONIE:/ # scp bsn@10.8.34.11:/var/tmp/onie-firmware-x86_64-dell_z9100_c2538-r0.3.23.5.0-8.

→bin .

Host '10.8.34.11' is not in the trusted hosts file.

(ecdsa-sha2-nistp256 fingerprint md5 99:3f:77:6c:e6:bd:82:39:45:c5:fd:d9:c9:b2:b0:2d)

Do you want to continue connecting? (y/n) y

bsn@10.8.34.11's password:

onie-firmware-x86_64-dell_z9100_c2538-r0.3.23 100% 23MB 11.6MB/s 00:02

ONIE:/ #
```

5. Verify the onie-updater file was copied to the local file system with ls-l

| ONIE:/ # ls | -1   |        |      |          |     |    |       |                                  |
|-------------|------|--------|------|----------|-----|----|-------|----------------------------------|
| drwxr-sr-x  | 2    | root   | 0    | 2120     | Jan | 9  | 2020  | bin                              |
| drwxr-xr-x  | 4    | root   | 0    | 15540    | Dec | 1  | 01:56 | dev                              |
| drwxr-sr-x  | 8    | root   | 0    | 400      | Dec | 1  | 01:56 | etc                              |
| lrwxrwxrwx  | 1    | root   | 0    | 9        | Jan | 10 | 2020  | init -> sbin/init                |
| drwxr-sr-x  | 3    | root   | 0    | 440      | Jul | 3  | 2019  | lib                              |
| drwxr-sr-x  | 3    | root   | 0    | 60       | Dec | 1  | 01:56 | mnt                              |
| -rw-rr      | 1    | root   | 0    | 24403831 | Dec | 1  | 01:57 | onie-firmware-x86_64-dell_z9100_ |
| ⇔c2538-r0.  | 3.23 | .5.0-8 | .bin |          |     |    |       |                                  |
| dr-xr-xr-x  | 85   | root   | 0    | 0        | Dec | 1  | 01:56 | proc                             |
| drwxr-sr-x  | 2    | root   | 0    | 60       | Jul | 3  | 2019  | root                             |
| drwxrwxrwt  | 6    | root   | 0    | 180      | Dec | 1  | 01:56 | run                              |
| drwxr-sr-x  | 2    | root   | 0    | 920      | Jul | 3  | 2019  | sbin                             |
| dr-xr-xr-x  | 11   | root   | 0    | 0        | Dec | 1  | 01:56 | sys                              |
| drwxrwxrwt  | 2    | root   | 0    | 60       | Dec | 1  | 01:56 | tmp                              |
| drwxr-sr-x  | 7    | root   | 0    | 140      | Jan | 9  | 2020  | usr                              |
| drwxr-sr-x  | 4    | root   | 0    | 100      | Dec | 1  | 01:56 | var                              |
|             |      |        |      |          |     |    |       |                                  |

6. Begin the upgrade by typing onie-self-update <FW updater file>. Here is the complete log of a successful firmware upgrade performed on a Z9100-ON switch. This firmware upgrade took about 8 minutes on this Z1900-ON switch. Allow up to 30 minutes for the firmware to install.

```
ONIE:/ # onie-self-update onie-firmware-x86_64-dell_z9100_c2538-r0.3.23.5.0-8.bin
discover: Rescue mode detected. No discover stopped.
ONIE: Executing installer: onie-firmware-x86_64-dell_z9100_c2538-r0.3.23.5.0-8.bin
Verifying image checksum ... OK.
Preparing image archive ... OK.
Firmware: Version : 3.23.5.0-8
Firmware: Architecture : x86_64
Firmware: Machine : dell_z9100_c2538
Firmware: Machine Rev : 0
Firmware: Config Version: 1
Firmware: Build Date : 2019-07-31T12:35-07:00
In fw_install.sh
/tmp/tmp.ZxwdyJ/installer/firmware
                                    174 Jul 31 2019 fw-version.make
-rw-r--r-- 1 7758
                      3000
                      3000
                                   5095 Jul 31 2019 fw-install.sh
-rwxr-xr-x
            1 7758
drwxr-xr-x 2 7758
                      3000
                                   160 Dec 1 01:41 cpld
drwxr-xr-x 2 7758
                      3000
                                   140 Dec 1 01:41 common_tools
drwxr-xr-x 2 7758
                      3000
                                    60 Dec 1 01:41 oob_fpga
drwxr-xr-x 2 7758
                      3000
                                    240 Dec 1 01:41 bios
```

```
BIOS VERSION
                    : 3.23.0.0-7
PACKED BIOS VERSION : 3.23.0.0-8
BIOS version mis-match between running and packed
In update_bios.sh
Changing to bios dir
/tmp/tmp.ZxwdyJ/installer/firmware/bios
-rwxr-xr-x 1 7758 3000 2947 Jul 31 2019 update_bios.sh

      -rwxr-xr-x
      1
      7758
      3000
      1571309 Jul 31
      2019 flashrom

      -rw-r--r--
      1
      7758
      3000
      16777216 Jul 31
      2019 Z9100-BIOS-3.23.0.5.bin

      1
      6777216 Jul 31
      2019 Z9100-BIOS-3.23.0.4.bin

-rw-r--r-- 1 7758
                        3000
                                  16777216 Jul 31 2019 Z9100-BIOS-3.23.0.3.bin
-rw-r--r-- 1 7758
                        3000
                                  16777216 Jul 31 2019 Z9100-BIOS-3.23.0.2.bin
-rw-r--r-- 1 7758
                        3000
                                  16777216 Jul 31 2019 Z9100-BIOS-3.23.0.1.bin
-rw-r--r-- 1 7758
                        3000
                                  16777216 Jul 31 2019 Z9100-BIOS-3.23.0.0-8.bin
-rw-r--r-- 1 7758
                        3000
                                  16777216 Jul 31 2019 Z9100-BIOS-3.23.0.0-7.bin
-rw-r--r-- 1 7758
                        3000
                                   16777216 Jul 31 2019 Z9100-BIOS-3.23.0.0-6.bin
                        0
-rwxr-xr-x 1 root
                                         224 Dec 1 01:41 /tmp/reboot-cmd
-rwxr-xr-x 1 root
                                      947349 Dec 1 01:41 /bin/lpctool
                         0
bios_ver : 3.23.0.0-7
bios_chip : Winbond "W25Q128.V"
"W25Q128.V" is supported
Winbond is supported
Erasing BIOS flash ...
Programming BIOS flash: Z9100-BIOS-3.23.0.0-8.bin ...
BIOS update/verified ok
BIOS update complete. No errors detected.
CPLD VERSIONS
CPLD1 : 0x06
CPLD2 : 0x04
CPLD3 : 0x04
CPLD4 : 0x04
PACKED CPLD VERSIONS
CPLD1 : 0x07
CPLD2 : 0x04
CPLD3 : 0x04
CPLD4 : 0x04
CPLD1 version mis-match between packed and running.
/tmp/tmp.ZxwdyJ/installer/firmware/cpld
-rw-r--r-- 1 7758 3000 1029021 Jul 31 2019 z9100_cpld_v07.vme
-rwxr-xr-x 1 7758
                                     968173 Jul 31 2019 vmetool
                         3000
-rwxr-xr-x 1 7758
                                         615 Jul 31 2019 update_cpld.sh
                        3000
-rw-r--r-- 1 7758
                        3000
                                         215 Jul 31 2019 default_vme_list.cfg
                      3000
3000
-rw-r--r-- 1 7758
                                        1319 Jul 31 2019 default_cpldupgrade.cfg
                                     1001899 Jul 31 2019 cpldupgradetool
              1 7758
-rwxr-xr-x
                                         224 Dec 1 01:44 /tmp/reboot-cmd
-rwxr-xr-x
             1 root
                         0
-rwxr-xr-x 1 root
                                      947349 Dec 1 01:44 /bin/lpctool
                        0
In /bin dir
/bin
-rw-r--r--
            1 root
                         0
                                     1029021 Dec 1 01:44 z9100_cpld_v07.vme
-rwxr-xr-x 1 root
                         0
                                     1001899 Dec 1 01:44 cpldupgradetool
Upgrading CPLD using z9100_cpld_v07.vme
!!! DO NOT INTERRUPT THE BOARD, WHILE CPLD UPGRADE IS IN PROGRESS !!!
                                                                               (continues on next page)
```

```
Lattice Semiconductor Corp.
             ispVME(tm) V12.2 Copyright 1998-2011.
For daisy chain programming of all in-system programmable devices
Invalid Format: CPLD_WE assertion level
TDI:39, TCK:35, TMS:36, WE:18, TRST:19, TDO:49, SelPin:57, Freq:2400
g_CoresiIspPins Init= 30000 g_SussiIspPins Init= 2000134 g_WEAssertLevel= 0
Processing virtual machine file (/bin/z9100_cpld_v07.vme).....
Diamond Deployment Tool 3.9
CREATION DATE: Sun May 26 17:12:50 2019
+====+
| PASS! |
+=====+
upgrade command for SWITCHCPLD : vmetool -c /bin/z9100_cpld_v07.vme
CPLD upgrade done.
CPLD update complete. No errors detected.
OOB-FPGA VERSION : .
OOB-FPGA VERSION PACKED : 1.0
sh: 1: unknown operand
sh: 0: unknown operand
OOB-FPGA update not required.
done.
ONIE: Success: Firmware update URL: onie-firmware-x86_64-dell_z9100_c2538-r0.3.23.5.0-8.bin
ONIE: Success: Firmware update version: 3.23.5.0-8
ONIE: Calling update supplied reboot-cmd...
Power-cycling the system....
```